# 复旦大学教师个人主页系统

## --单位管理员操作手册

## 校园信息化办公室

## 1 登录

(1) 登录 eHall(<u>https://ehall.fudan.edu.cn/</u>), 搜索"教师个人主页管理端", 在校园网环境下点击"进入服务",登录到教师个人主页后台本单位管理端。

(2) 登录教师个人主页综合门户 <u>https://faculty.fudan.edu.cn</u>,点击首页右上角 "登录"按钮,在校园网环境下用统一身份认证账号密码登录到教师个人主页 后台本单位管理端。

| FUDAN                 | 见大学<br>NUNIVERSIT | • 教师 | <b>下</b> 人 | 主页     | 门户   |      |      | 首页 | 学院列表 | 教师索引 | 资 宣网<br>关于主页      | △ 登录<br>用户协议 |
|-----------------------|-------------------|------|------------|--------|------|------|------|----|------|------|-------------------|--------------|
| 復旦大学                  | 单位主页              | 過加管理 | 模板栏目       | 审核     | 组织机构 | 内容管理 | 系統配置 |    |      |      | \$739. <b>%</b> ( | 神位: 校園信章化办公  |
| - <mark></mark> 教师院院计 | 学院主页 ×            |      |            |        |      |      |      |    |      |      |                   |              |
|                       | 用户信息              |      |            | 审核统计_影 | 褥主页  |      |      |    |      |      |                   |              |
|                       |                   |      |            |        |      |      |      |    |      |      |                   |              |

### 2 审核

单位审核人进入"单位管理端"后,点击"审核",在左侧"待审核信息" 中选定数量>0的栏目内容进行审核如下图。

| 復旦大學                                           | 单位 | 注主页         | 通知管理      | 模板栏目      | 审核 | 组织机构 | 内容管理         | 系统配置         |     | 切换应用 |
|------------------------------------------------|----|-------------|-----------|-----------|----|------|--------------|--------------|-----|------|
| ■ 教师主页数据审核                                     | 学院 | <u>主页</u> × | 获奖信息(1) 🗙 |           |    |      |              |              |     |      |
| <ul> <li>□ 谷审核信息</li> <li>○ 招生信息(0)</li> </ul> |    | 刷新          | 批量审核      |           |    |      |              |              |     |      |
| ☐ 授课信息(0)                                      |    |             | 资源名称      | 所在单       | 位  | 所属用户 | 提交审核         | 刻间           | 操作  |      |
| (1) 自定义栏目(0)                                   |    |             | 测试消息发送审   | 核信息中      | ψÛ | 王宇欣  | 2021-04<br>1 | 4-02 11:07:4 | 审核  |      |
|                                                |    | 意计・1        | 已选: 0     |           |    |      | <b>₹1</b> →  |              | 7   |      |
| ● 专利成果(0)                                      |    | (供)         | 择重重审核的    | 小栏日       |    |      |              | 点击"冒         | 审核" |      |
| 目 获奖信息(1)                                      |    | 20          | 中的女中似     | <u>-1</u> |    |      |              |              |     |      |
|                                                |    |             |           |           |    |      |              |              |     |      |

敏感词检测结果:系统根据内置敏感词定期扫描本单位下教师发布内容的 敏感词检测结果,单位审核员可以根据检测结果通知教师删除或者直接进行删 除处理。如下图。

| ١ | <b>復</b> 2大學                            | 单位主页   | 通信理         | 模板栏目     | 聯股 | 组织机构                                          | 内容管理 | 系統配置 |                 |                     |         | UBARA HIS | 694Q: KB4184 |
|---|-----------------------------------------|--------|-------------|----------|----|-----------------------------------------------|------|------|-----------------|---------------------|---------|-----------|--------------|
|   | - 💶 軟师主页数据审核                            | 学院主页 > | · 数据词检测结果 × |          |    |                                               |      |      |                 |                     |         |           |              |
|   | 🕞 <mark>=</mark> 待审被信息                  | RAINE  | 删除          |          |    |                                               |      |      |                 |                     |         |           |              |
|   | 🗉 <mark>=</mark> 审核通过信息                 |        | A+5+        |          |    |                                               |      |      | 2010/1 245 (11) | 92+54/D             | examp:  |           | 18.14        |
|   | 🗉 <mark>=</mark> 审核未通过信息                |        | 南你          |          |    | 1977,#62752 <sup></sup> (- <del>3</del> -876, |      |      | 2014 See        | (2(c)s)(s)          | \$0219# |           | 29(1)        |
| ι | • · · · · · · · · · · · · · · · · · · · |        | <u>走过,</u>  | <b>V</b> |    |                                               |      |      | 教师博奋            | 2021-05-17 14:57:47 | E       |           | 删除 查查        |
|   | 軟術導客                                    |        |             |          |    |                                               |      |      |                 |                     |         |           |              |

### 3 其他栏目介绍

#### 3.1 通知管理

平台通知分为两部分:本单位通知和学校通知。

本单位通知指的是单位审核人可以通过单位界面新增通知,给本单位下所有 已经开通教师主页的教师发送通知消息。增加本单位内部通知传播渠道。可以选 择所有通知进行批量删除,也可以选择单个信息进行删除。

学校通知是各个二级单位接收到的学校主页平台发送的通知。只能查看无权 编辑和新增。

| Tsites                   | 学院主页   | SALARS R   | 偏极栏目 | 中核         | SELECTORIAN | 内容管理  | NAME IN  |        |       |     | UNAN | 0 2040/948 - 229-948 | 016.903 | English 潮出 |
|--------------------------|--------|------------|------|------------|-------------|-------|----------|--------|-------|-----|------|----------------------|---------|------------|
| <ul> <li></li></ul>      | 学院通知 × | INIA DIAK  |      |            | 新增          | 按钮,可以 | 编辑内容进项发布 |        |       |     |      |                      |         |            |
| □ 学校通知                   |        | IIINA MIAT | 名称   |            |             |       | 发布时间     | 0      | 发布状态  | 发布/ |      | 操作                   |         |            |
|                          |        |            |      |            |             |       |          | 暂无记录   |       |     |      |                      |         |            |
|                          |        |            |      |            |             |       |          |        |       |     |      |                      |         |            |
| Tsites                   |        | 通知管理       | 機械性目 |            |             |       |          |        |       |     |      |                      |         |            |
| 🗆 🖬 軟病主页通知管理             | 学院通知 × |            |      |            |             |       |          |        |       |     |      |                      |         |            |
| <ul> <li>学校通知</li> </ul> | 新增     | 删除 刷新      |      |            |             |       |          |        |       |     |      |                      |         |            |
|                          |        |            | 名称   |            |             |       | 发布时间     | 「「「」」を | 发布状态  | 发布人 |      | <b></b> 授作           |         |            |
|                          |        |            |      |            |             |       |          |        |       | •   |      |                      |         |            |
|                          |        |            |      |            | <b>2</b> 40 | 通知管理  |          |        | ×     |     |      |                      |         |            |
|                          |        |            |      | $\searrow$ |             | 通知标题: |          |        | · ·   |     |      |                      |         |            |
|                          |        |            |      |            |             | 遭知内容: |          |        |       |     |      |                      |         |            |
|                          |        |            |      |            |             |       |          |        |       |     |      |                      |         |            |
|                          |        |            |      |            |             |       |          |        |       |     |      |                      |         |            |
|                          |        |            |      |            |             |       |          |        |       |     |      |                      |         |            |
|                          |        |            |      |            |             |       |          |        |       |     |      |                      |         |            |
|                          |        |            |      |            |             |       |          | 关闭     | 暂存 发布 |     |      |                      |         |            |

单位通知操作如下图:

#### 3.2 组织机构

组织机构主要用于显示本单位的组织架构。这里分为三个部分:组织机构设 置、人员管理、教师主页岗位职务设置。"人员管理"是管理组织机构里面的人 员,可以对成员进行增删编辑。"教师主页岗位职务设置"可以设置教师主页的 教师岗位与职务,根据本学院的特色也可以设置有本学院特有的某些岗位和职务, 见下图。

| 復旦大學         | 单位主页      | 通知管理      | 模板栏目            | 审核      | 组织机构     | 内容管理 | 系统配置 |      |      |      |            |
|--------------|-----------|-----------|-----------------|---------|----------|------|------|------|------|------|------------|
| 📋 组织机构设置     | 组织机构 × 组织 | 只机构设置 × 🗍 | 济中心             | × (筹) × |          |      |      |      |      |      |            |
|              | л         | 2用户       | 管理              |         | _        |      |      |      |      |      |            |
| 暖务中心 (筹)     | 較师管理      |           | -               |         |          |      |      |      |      |      |            |
| 室            | 新増教       | 师人统一用户系   | <b>《统选择教师</b> 》 | 除刷新导    | 出教师到EXCE | L    |      |      |      |      |            |
| ×            |           | 教师姓名      | 帐号              | 开通时     | 间 性别     | 岗位职务 |      |      | 是否禁用 | 操作   |            |
| <b>6</b>     |           |           |                 |         | 男        |      |      |      | 否    | 模拟登录 | 移除禁用选择职务   |
| 📋 較师主页岗位职务设置 |           |           |                 |         | 男        |      |      |      | 否    | 横拟登录 | 移除 禁用 选择职务 |
| 復旦大          | 2<br>2    | 单位主页      | 通               | 的管理     | 模板栏      | 目    | 审核   | 组织机构 | 内容管  | 理    | 系统配置       |
| 📋 组织机构设置     |           | 教师主页岗     | i位职务设置          |         |          |      |      |      |      |      |            |
| 🗉 📒 人员管理     |           | 新增        |                 | 刷新      | 排应       |      |      |      |      |      |            |
| ■ 教师主页岗位职    | 务设置       | QAI-14    | HUJPAN          | PE-SQ41 | 11111    |      |      |      |      |      |            |
| -            |           |           | 岗位即             | 1995名称  |          |      |      |      | 岗    | 位职务领 | 这另归        |
|              |           | 新增岗       | 位职务             |         |          |      |      |      |      | ×    |            |
|              |           | 中文信       | 息               |         |          |      |      |      |      |      |            |
|              |           |           | 岗位职务            |         |          |      |      |      | *    |      |            |
|              |           |           | 岗位级别 -          | 请选择     |          |      |      |      | *    |      |            |
|              |           |           | 简介              |         |          |      |      |      |      |      |            |
|              |           |           |                 |         |          |      |      |      |      |      |            |
|              |           |           |                 |         |          |      |      |      | //   |      |            |
|              |           |           |                 |         |          |      |      |      |      |      |            |
|              |           |           |                 |         |          |      |      |      |      |      |            |
|              |           |           |                 |         |          |      |      | 关闭 暫 | 存 发  | 布    |            |

#### 3.3 内容管理

单位审核人可以管理本单位下所有教师的数据。点击左侧相应的栏目就可以 看到对应的数据,删除后的数据进入回收站,同时可以管理教师的文件。

| 復旦大學                  | 单位主页   | 通知管理     | 模板栏目      | 审核  | 组织机构 | 内容管理 | 系統配置 |
|-----------------------|--------|----------|-----------|-----|------|------|------|
| ■ 教师内容管理              | 教学资源 × | 教师内容管理 × |           |     |      |      |      |
| 🕙 <mark>=</mark> 数据管理 |        |          |           |     |      |      |      |
| 🗄 📒 回收站               |        |          |           |     |      |      |      |
| 📋 文件管理                |        | 、 冼择     | <b>述日</b> | 井行名 | 等理   |      |      |
|                       |        | ~ 16014  | -1        |     | 3/1  |      |      |

点击数据管理,可以查看本单位所有教师主页维护的所有数据,也可以对这 些数据做删除或者导出,如下图,

| 復旦大學                                                          | 单位主页           | 通知管理                | 模板栏目 | 审核 | 组织机构 | 内容管理 | 系统配置 |      |    |
|---------------------------------------------------------------|----------------|---------------------|------|----|------|------|------|------|----|
| <ul> <li></li></ul>                                           | 教师内容管理<br>删除 屏 | × 专利成果 ×<br>J新 导出到E | xcel |    |      |      |      |      |    |
| <ul> <li>● \$7-500</li> <li>● 著作成果</li> <li>● 招生信息</li> </ul> |                | 专利名称                |      |    |      |      |      | 所属用戶 |    |
|                                                               |                |                     |      |    |      |      |      |      | 没有 |

回收站:教师删除的数据,可以在该栏目下对数据进行还原。

| 復旦大學                                   | 单位主页       | 通知管理                                       | 模板栏目 | 审核 | 组织机构 | 内容管理 | 系统配置 |      |
|----------------------------------------|------------|--------------------------------------------|------|----|------|------|------|------|
|                                        | 回收站×<br>删除 | 教学资源 × 水 水 水 水 水 水 水 水 水 水 水 水 水 水 水 水 水 水 |      |    |      |      |      |      |
|                                        |            | 资源名称                                       |      |    | F    | 所属用戶 |      | 资源类型 |
| <ul> <li>著作成果</li> <li>招生信息</li> </ul> |            |                                            |      |    |      |      |      |      |

#### 3.4 系统配置

系统配置包括:操作日志、教师主页、产品授权。

操作日志,是用来记录登录此系统的管理员的操作记录。

| 復2大學                  | 单位主页 | 通知管理  | 模板栏目 | 审核 | 组织机构 | 内容管理 | shee |      |    | 10    | iene moto: Nijeskov | 80194 <b>4</b> |
|-----------------------|------|-------|------|----|------|------|------|------|----|-------|---------------------|----------------|
| o Brea                | 操作日志 | ¢     |      |    |      |      |      |      |    |       |                     | ×              |
| 💿 <mark>=</mark> 載师主页 | RIST |       |      |    |      |      |      |      |    |       |                     |                |
| 产品提权                  |      | 操作人名称 |      |    | 用户   |      |      | 接作类型 | 详细 | IP    | 操作时间                |                |
|                       |      | 雨     |      |    |      |      |      | · 图除 |    | 10.22 | 2021-07-16 10:3     | 5:31           |

教师主页:包含三个部分,分别为审核设置、通用链接、通用版权

通用链接,则是增加一些常用的链接,让本学院所有的老师来统一使用。

产品授权则是本产品的一些基本信息:例如版本号,产品类型,授权期限, 产品名称等等。